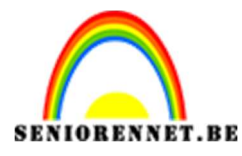

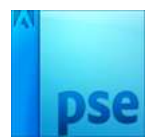

Leuk effect toevoegen 2

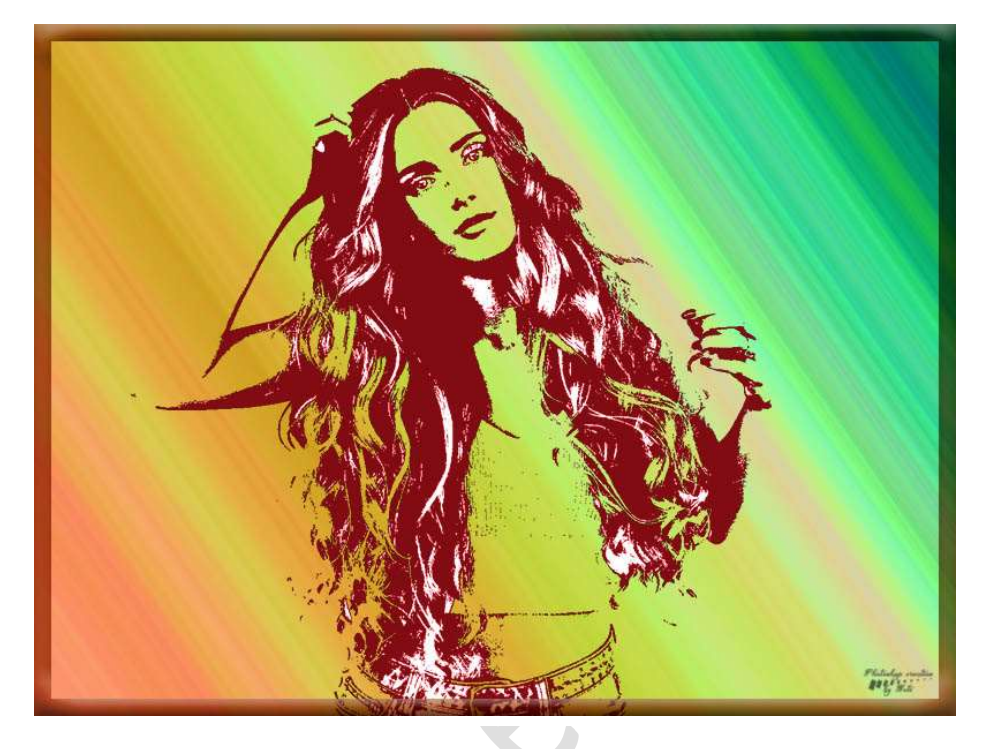

## Benodigdheden: Afbeelding dame

https://drive.google.com/drive/u/0/folders/1FIrZzajDB04Tl0Plg5RpELraybuEWKdo

- 1. Open een nieuw document van 1600x 1200px 72 ppi witte achtergrond.
- 2. Voeg de afbeelding van model toe en maak deze passend aan werkdocument.
- Maak een ruwe selectie.
   Doe CTRL+J om de selectie op een nieuwe laag te kopiëren.
   Sluit het oogje van de afbeelding model.

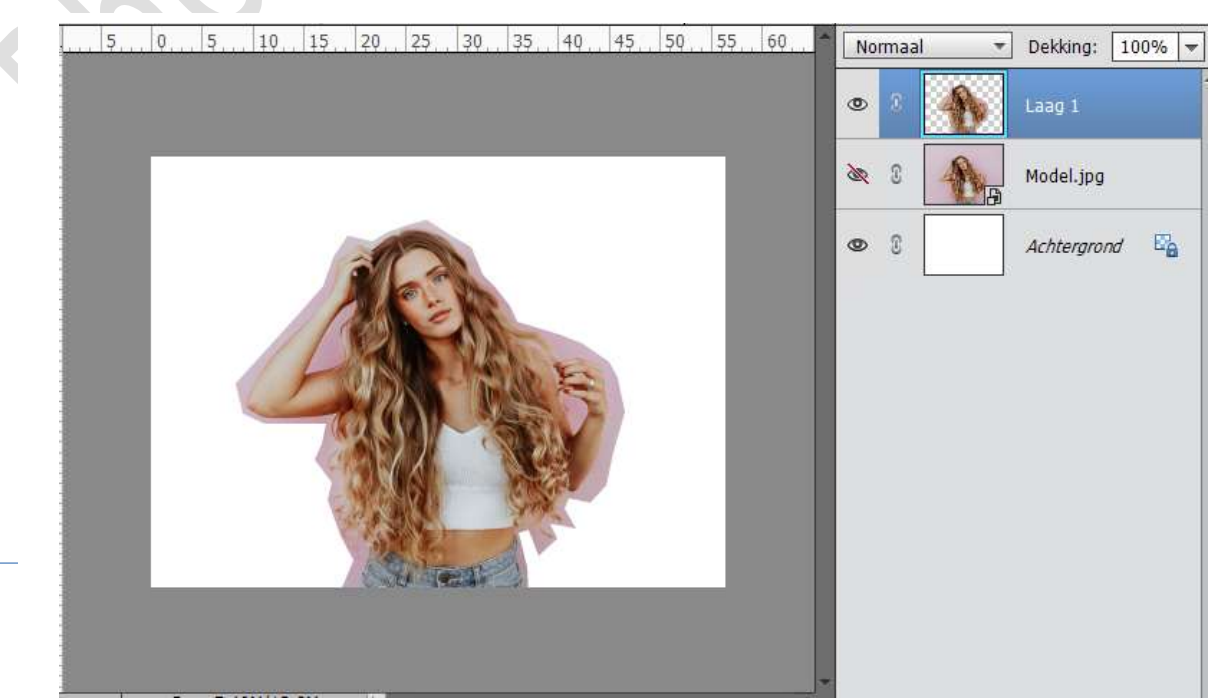

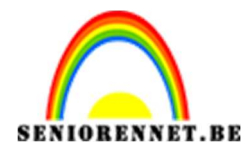

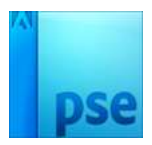

4. Doe **CTRL+L (niveaus**) op de laag van de uitgeselecteerde model en pas waarde aan naar volgende: **27; 1.00 ; 210** 

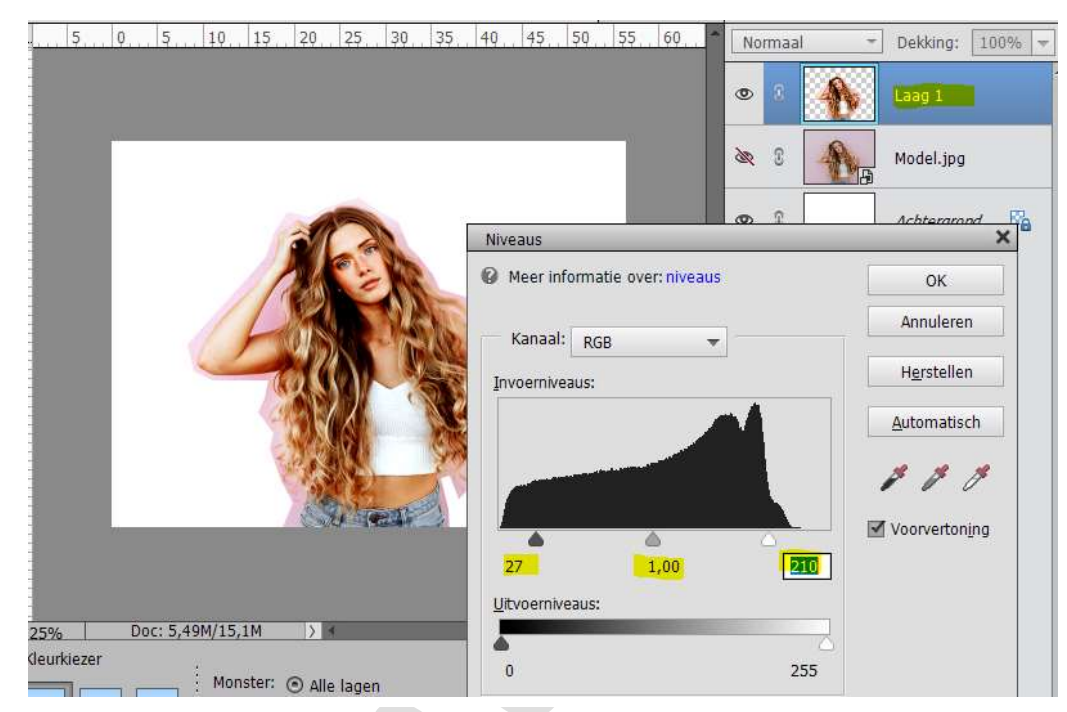

5. Ga naar Laag → Nieuwe Aanpassingslaag → Drempel: 130 (voor deze afbeelding)

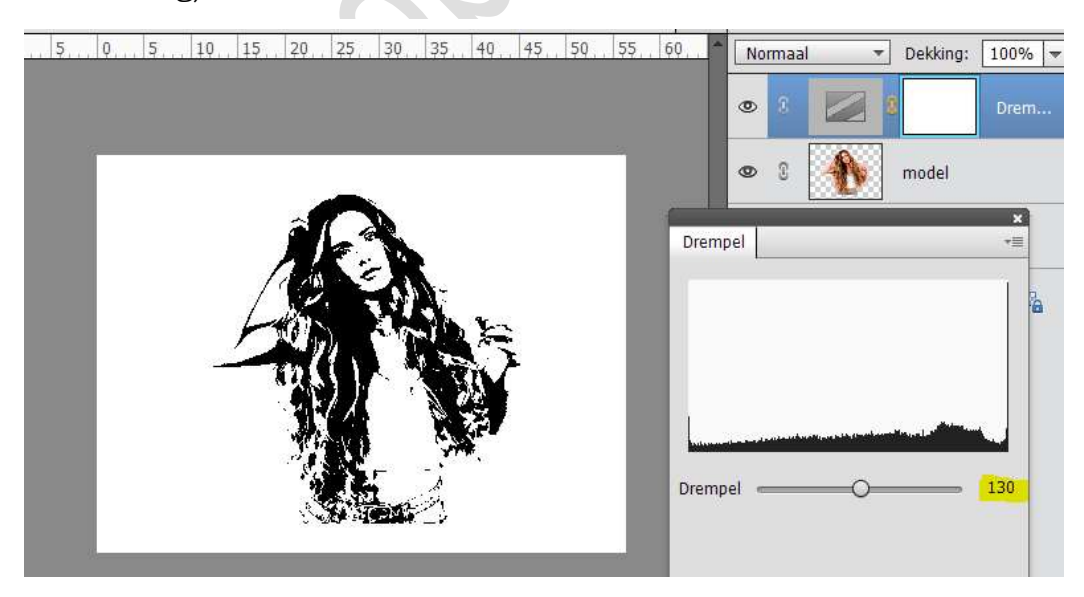

- 6. Verenig de aanpassingslaag en laag van model tot één laag en noem deze opnieuw model.
- 7. Sluit het oogje van Achtergrondlaag.
  Activeer de laag model.
  Neem de Toverstaf en klik op de witte delen.
  Ga naar Selecteren → Selectie omkeren.

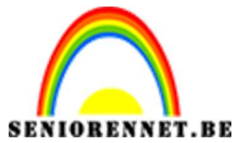

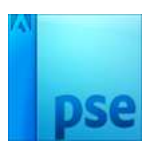

Doe **CTRL+J** en dan komen **alleen de zwarte delen** op een aparte laag, noem deze **laag zwarte delen model**.

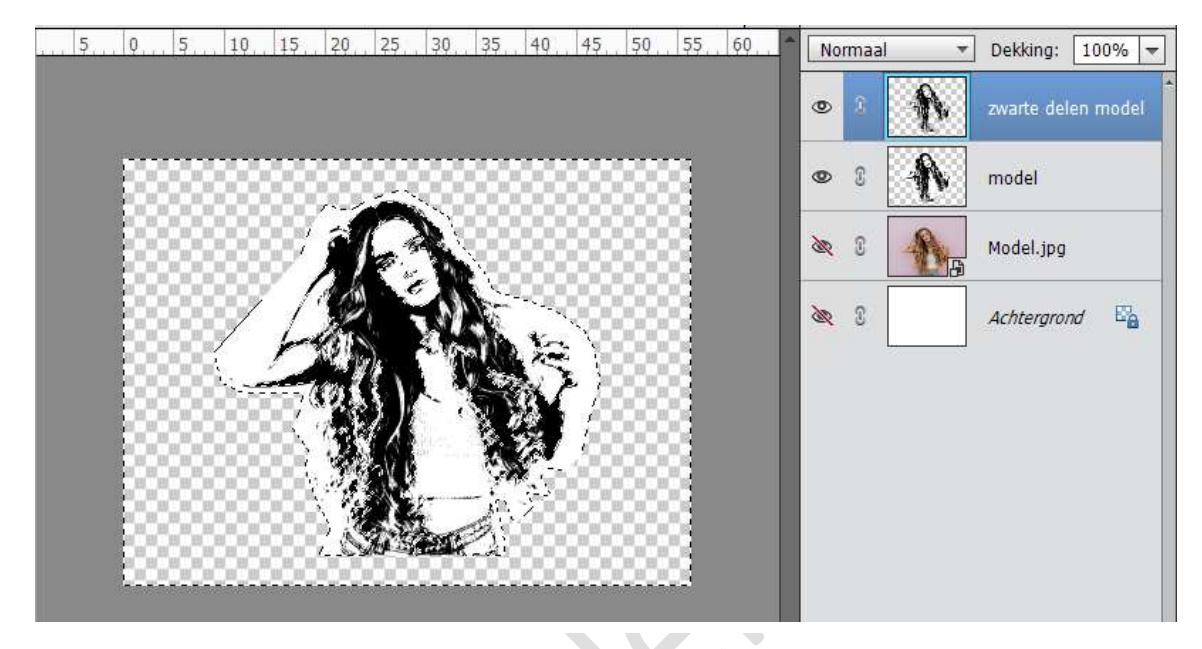

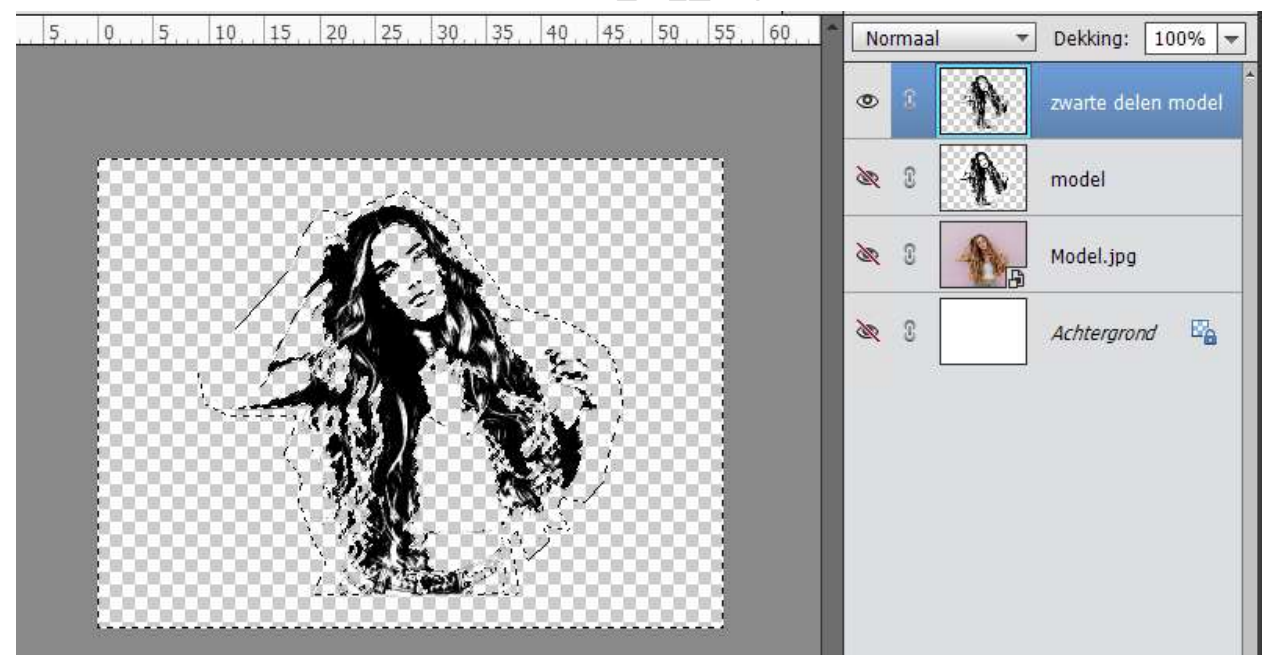

- 8. Dupliceer de laag Zwarte delen model
- Plaats bovenaan een Nieuwe Opvullaag → Volle kleur → Kleur naar keuze.

Geef deze een **Uitknipmasker** op de laag **Zwarte delen model kopie**. Zet **de laagmodus op Lineair tegenhouden** of **kies laagmodus naar keuze**.

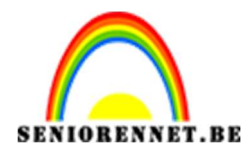

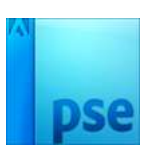

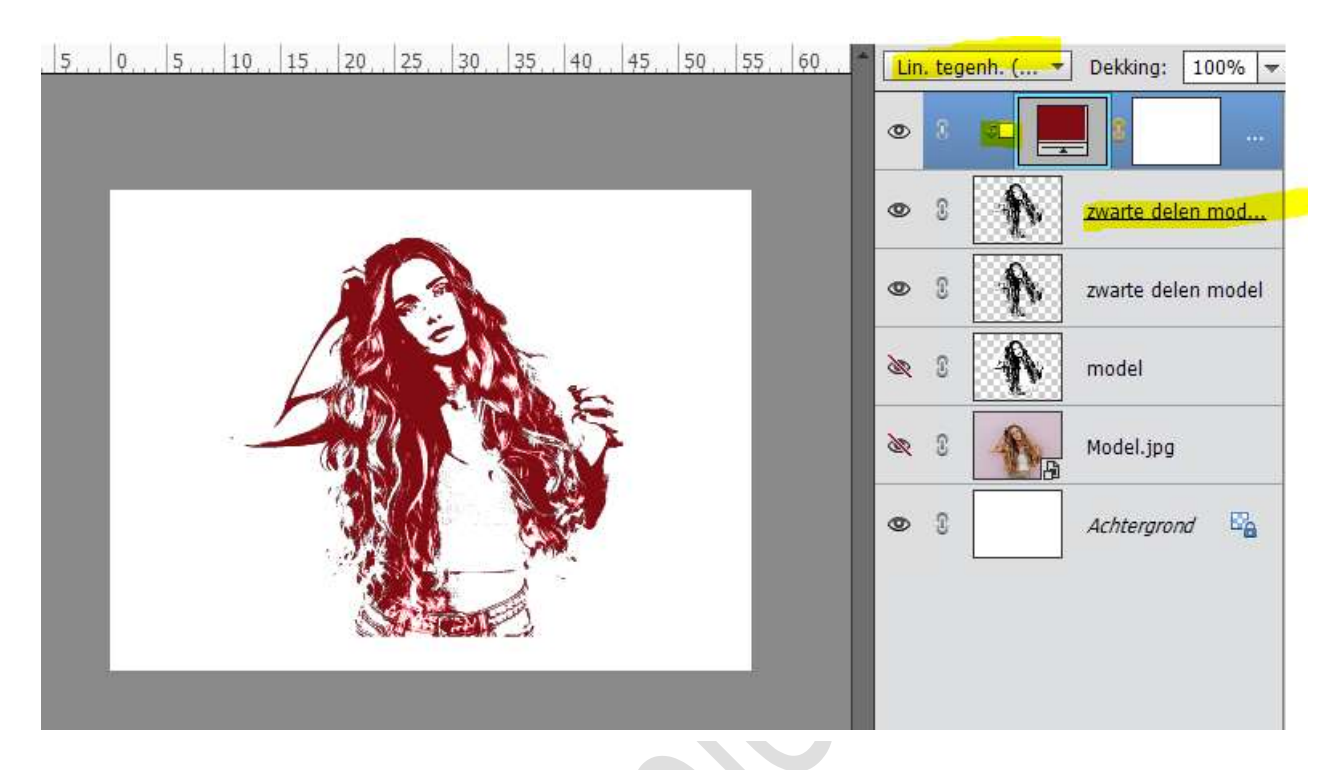

 10. Wilt u de achtergrond een kleur geven, plaats boven de laag model een Nieuwe Opvullaag → Volle kleur / Verloop / Patroon. Of kies een Achtergrond naar keuze.

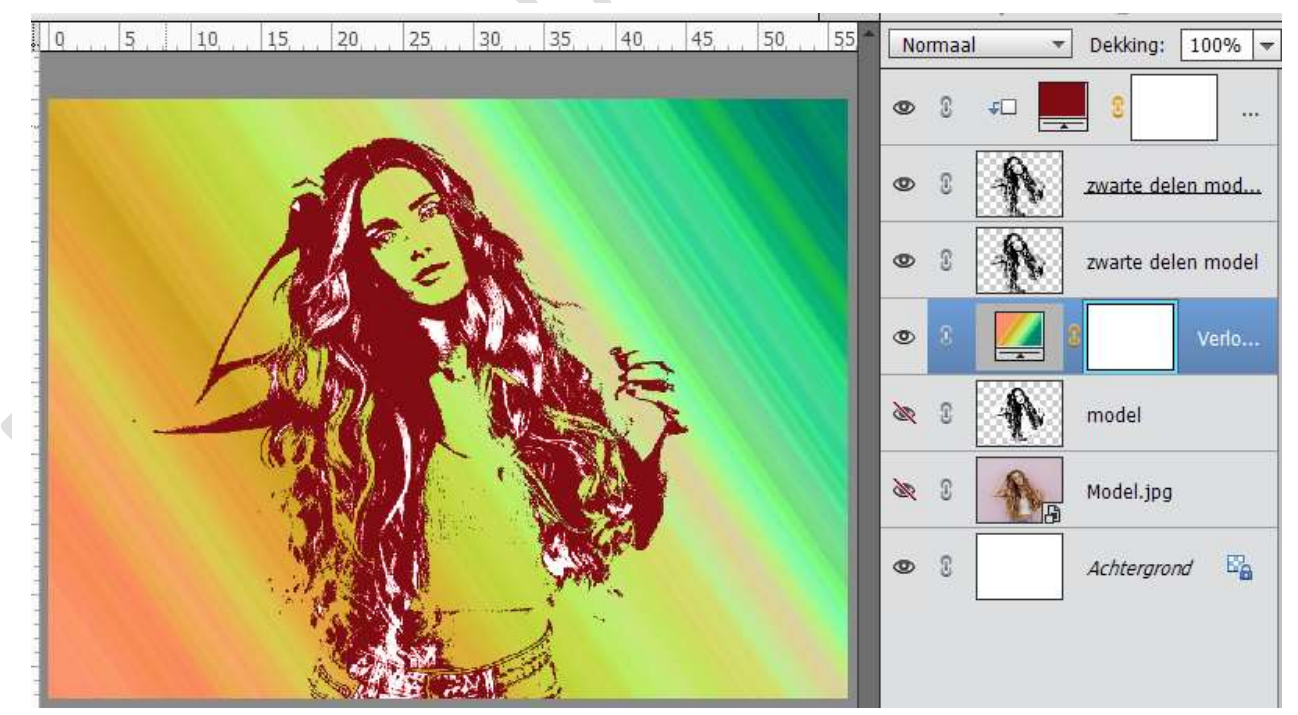

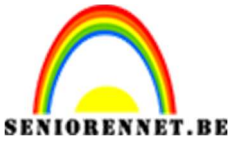

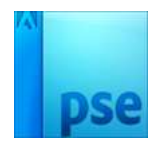

11. Werk af naar keuze.Vergeet uw naam niet.Sla op als psd: max. 800 px aan langste zijdeSla op als JPEG: max. 150 kb.

Veel plezier ermee NOTI